# **Troubleshoot ACI vPC**

# Contents

Introduction Prerequisites Requirements Components Used Background Information Configure Topology Explanation Network Diagram Verify Troubleshoot Miscable Issues Individual Port by Loop Detected Interface Change to Operational Down LACP Logs Related Information

# Introduction

This document describes the commands required to identify issues with Virtual Port-Channel (vPC) communication on ACI.

# Prerequisites

### Requirements

There are no specific requirements for this document.

### **Components Used**

This document is not restricted to specific software and hardware versions.

The information in this document was created from the devices in a specific lab environment. All of the devices used in this document started with a cleared (default) configuration. If your network is live, ensure that you understand the potential impact of any command.

# **Background Information**

The vPC between Application Centric Infrastructure (ACI) and the peer device must have been previously up and functional without configuration issues.

# Configure

#### **Topology Explanation**

ACI LEAF 1: interface Ethernet 1/1, Port-Channel 5 and vPC 343.

ACI LEAF 2: interface Ethernet 1/2, Port-Channel 5 and vPC 343.

NX-OS 1: interfaces Ethernet 1/1 and Ethernet 1/2, Port-Channel 14 and vPC 45.

Connections:

LEAF 1 Eth1/1 <-> NX-OS 1 Eth1/1

LEAF 2 Eth1/2 <-> NX-OS 1 Eth1/2

### **Network Diagram**

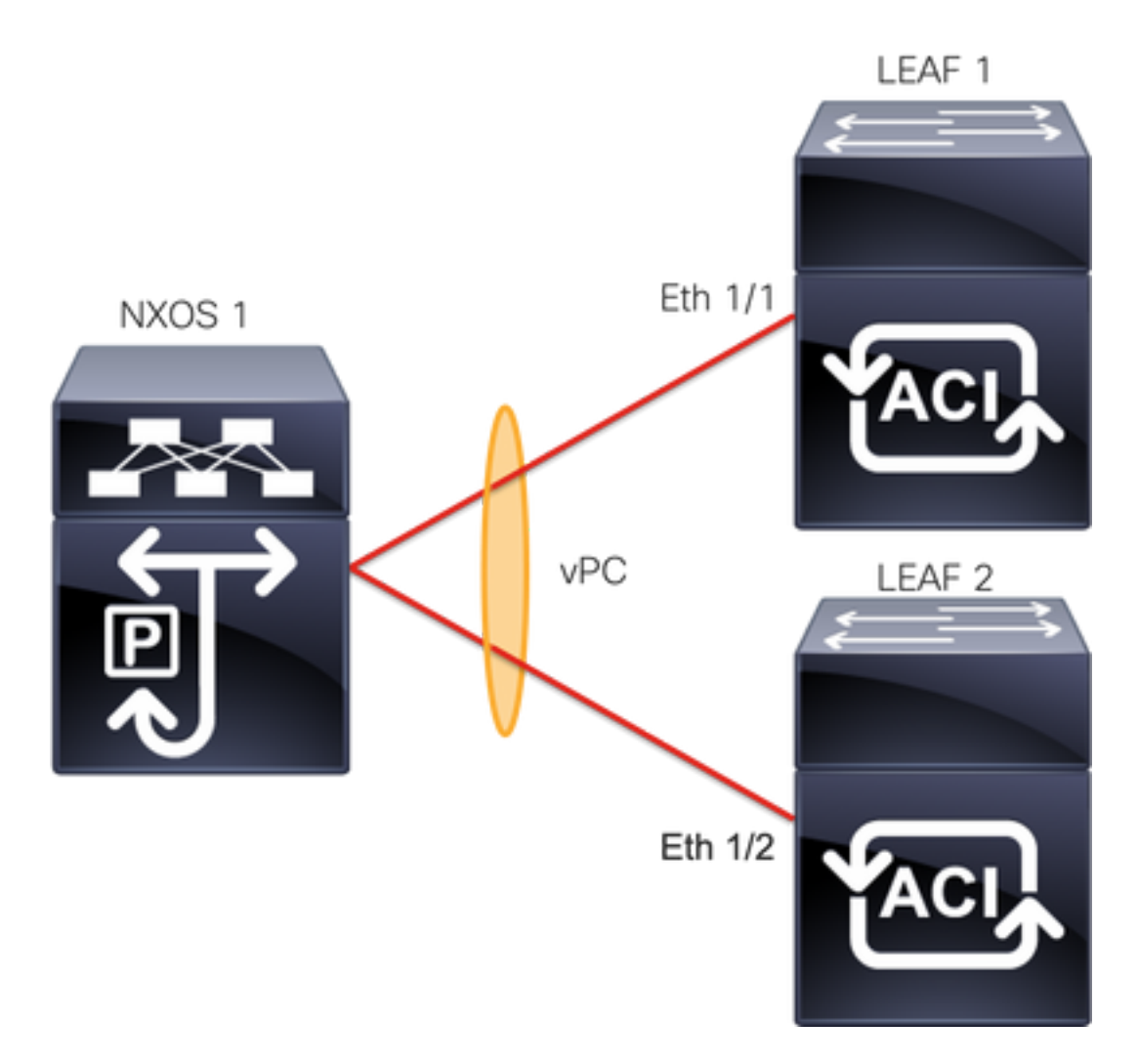

# Verify

Use this section to confirm that your configuration works properly.

The Cisco CLI Analyzer (registered customers only) supports certain show commands. Use the

Cisco CLI Analyzer in order to view an analysis of the show command output.

With the commandshow vpc brief vpc xyou can see the status of the vPC (Up/Down).

LEAF1#show vpc brief vpc 343 vPC status \_\_\_\_\_ id Port Status Consistency Reason Active vlans ----- ------ ------\_\_\_\_\_ 343 Po5 up success success 100 LEAF2#show vpc brief vpc 343 vPC status \_\_\_\_\_ Port Status Consistency Reason id Active vlans \_\_\_\_ \_\_\_\_\_ \_\_\_\_ --343 Po5 up success success 100

With the command show port-channel summary interface port-channel x you can see the status of the Port-Channel (Up/Down), the current flags, and the physical interface where it is configured.

```
LEAF1#show port-channel summary interface port-channel 5
Flags: D - Down P - Up in port-channel (members)
     I - Individual H - Hot-standby (LACP only)
     s - Suspended r - Module-removed
     S - Switched R - Routed
     U - Up (port-channel)
     M - Not in use. Min-links not met
     F - Configuration failed
_____
Group Port-
            Туре
                  Protocol Member Ports
   Channel
_____
   Po5(SU) Eth
5
                 LACP
                        Eth1/1(P)
LEAF2#show port-channel summary interface port-channel 5
Flags: D - Down P - Up in port-channel (members)
     I - Individual H - Hot-standby (LACP only)
     s - Suspended r - Module-removed
     S - Switched R - Routed
     U - Up (port-channel)
     M - Not in use. Min-links not met
     F - Configuration failed
  ------
                             _____
Group Port- Type
                 Protocol Member Ports
   Channel
 _____
   Po5(SU) Eth LACP Eth1/2(P)
```

## Troubleshoot

This section provides the information you can use to troubleshoot your configuration.

#### **Miscable Issues**

On the APIC GUI, you must see this fault:

Fault F0518: A configuration is not consistent with peer node. Misconfigured due to vPC link in the 2 switches connected to different partners.

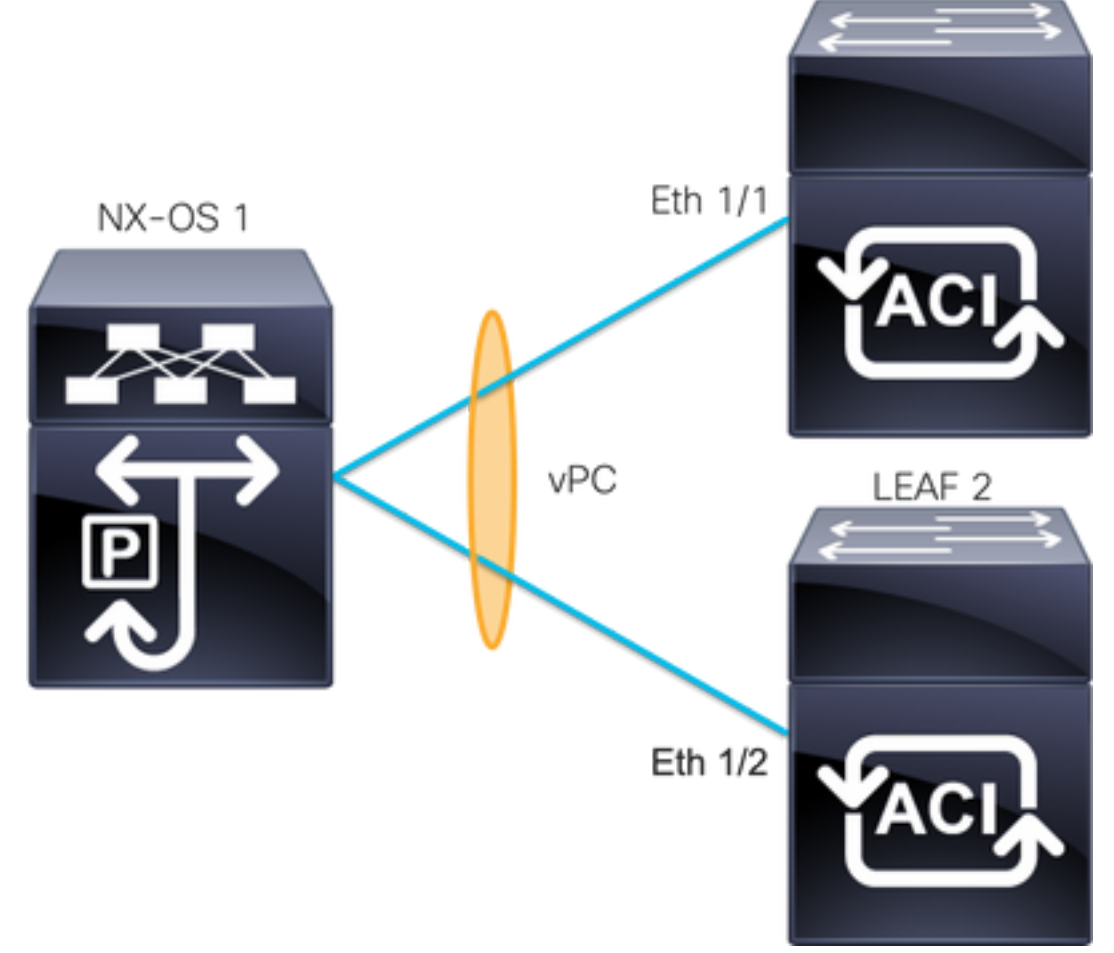

ACI LEAF 1: interface Ethernet 1/1, Port-Channel 5 and vPC 343.

ACI LEAF 2: interface Ethernet 1/2, Port-Channel 5 and vPC 343.

NXOS 1: interfaces Ethernet 1/1 and Ethernet 1/2, Port-Channel 14 and vPC 45.

Connections:

LEAF 1 Eth1/1 <-> NXOS 1 Eth1/1

LEAF 2 Eth1/2 <-> NXOS 1 Eth1/2

If you run into this issue the outputs look like the example:

| LEAF1# <b>show vpc brief vpc 343</b><br>vPC status |              |    |        |              |              |  |  |  |  |
|----------------------------------------------------|--------------|----|--------|--------------|--------------|--|--|--|--|
| id Port Status Consistency Reason Active vlans     |              |    |        |              | Active vlans |  |  |  |  |
|                                                    |              |    |        |              |              |  |  |  |  |
| 343                                                | Po5          | up | failed | vpc port     | 100          |  |  |  |  |
|                                                    |              |    | (      | channel      |              |  |  |  |  |
|                                                    | mis-config   |    |        |              |              |  |  |  |  |
|                                                    | due to vpc   |    |        |              |              |  |  |  |  |
|                                                    | links in the |    |        |              |              |  |  |  |  |
| 2 switches                                         |              |    |        |              |              |  |  |  |  |
|                                                    |              |    |        | connected to |              |  |  |  |  |
|                                                    |              |    |        | different    |              |  |  |  |  |

#### partners

| LEAF2<br>vPC s | 2# <b>show</b><br>status | vpc bri   | ef vpc 343       |                     |               |                  |                |       |       |
|----------------|--------------------------|-----------|------------------|---------------------|---------------|------------------|----------------|-------|-------|
| id             | Port                     | Status    | Consistency      | Reason              | Acti          | ve vlans         |                |       |       |
| <br>343        | <br>Po5                  | up        | failed           | vpc port<br>channel | 100           |                  |                |       |       |
|                |                          |           | :                | mis-config          |               |                  |                |       |       |
|                |                          |           |                  | due to vpc          |               |                  |                |       |       |
|                |                          |           |                  | links in the        |               |                  |                |       |       |
|                |                          |           |                  | 2 switches          |               |                  |                |       |       |
|                |                          |           |                  | connected to        |               |                  |                |       |       |
|                |                          |           |                  | different           |               |                  |                |       |       |
|                |                          |           |                  | partners            |               |                  |                |       |       |
| LEAF1          | #show                    | port-ch   | annel summar     | y interface por     | t-channel 5   |                  |                |       |       |
| Flags          | s: D -                   | Down      | P – Up           | in port-channe      | l (members)   |                  |                |       |       |
|                | I -                      | Indivi    | dual H - Ho      | t-standby (LACP     | only)         |                  |                |       |       |
|                | s -                      | Suspen    | ded r-Mo         | dule-removed        |               |                  |                |       |       |
|                | S -                      | Switch    | ed R – Ro        | uted                |               |                  |                |       |       |
|                | U -                      | Up (po    | rt-channel)      |                     |               |                  |                |       |       |
|                | М –                      | Not in    | use. Min-li      | nks not met         |               |                  |                |       |       |
|                | F -                      | Config    | uration fail<br> | ed<br>              |               |                  |                |       |       |
| Group          | Port-<br>Chann           | el        | Type Pro         | tocol Member P      | orts          |                  |                |       |       |
| 5              | Po5 (S                   | D)        | Eth LAC          | P Eth1/1(D          | )             |                  |                |       |       |
| LEAF2          | #show                    | port-ch   | annel summar     | y interface por     | t-channel 5   |                  |                |       |       |
| Flags          | s: D -                   | -<br>Down | P – Up           | in port-channe      | l (members)   |                  |                |       |       |
|                | I -                      | Indivi    | dual H - Ho      | t-standby (LACP     | only)         |                  |                |       |       |
|                | s -                      | Suspen    | ded r-Mo         | dule-removed        |               |                  |                |       |       |
|                | S -                      | Switch    | ed R – Ro        | uted                |               |                  |                |       |       |
|                | U -                      | Up (po    | rt-channel)      |                     |               |                  |                |       |       |
|                | М –                      | Not in    | use. Min-li      | nks not met         |               |                  |                |       |       |
|                | F -                      | Config    | uration fail     | ed                  |               |                  |                |       |       |
| Group          | Port-<br>Chann           | el        | Type Pro         | tocol Member P      | orts          |                  |                |       |       |
| 5              | Po5 (S                   | D)        | Eth LAC          | P Eth1/2(D          | <br>)         |                  |                |       |       |
| LEAF1          | # show                   | lacp in   | terface ethe     | arnet 1/1   gren    | Lag           |                  |                |       |       |
| Lag I          | d: [ [                   | (7f9b,    | 0-11-1-aa-aa     | -aa, 8157, 8000     | , 10d), (8000 | , 0-22-2-bb-bb-b | <b>b</b> , 65, | 8000, | 125)] |
| LEAF2          | 2# show                  | lacp ir   | nterface ethe    | ernet 1/2   gren    | Lag           |                  |                |       |       |
| Laq I          | :d: [ [                  | (7f9b,    | 0-11-1-aa-aa     | -aa, 8157, 8000     | , 10d), (8000 | , 0-33-3-cc-cc-c | <b>c</b> , 65, | 8000, | 125)] |

The connected device lag information (second vector on the output command) must be the same on both outputs. As well, vector one must be the same on both.

]

#### Next Step:

If you have this behavior, the physical connections must be reviewed to ensure that the connections have not been swapped on the ports.

#### Individual Port by Loop Detected

#### On the APIC GUI, you must see these faults:

Fault F2705: A vPC interface goes down while peer interface is up.

Fault F2533: A loop was detected by the MCP protocol on ACI. This issue affects vPC topologies where STP protocol runs on the peer devices.

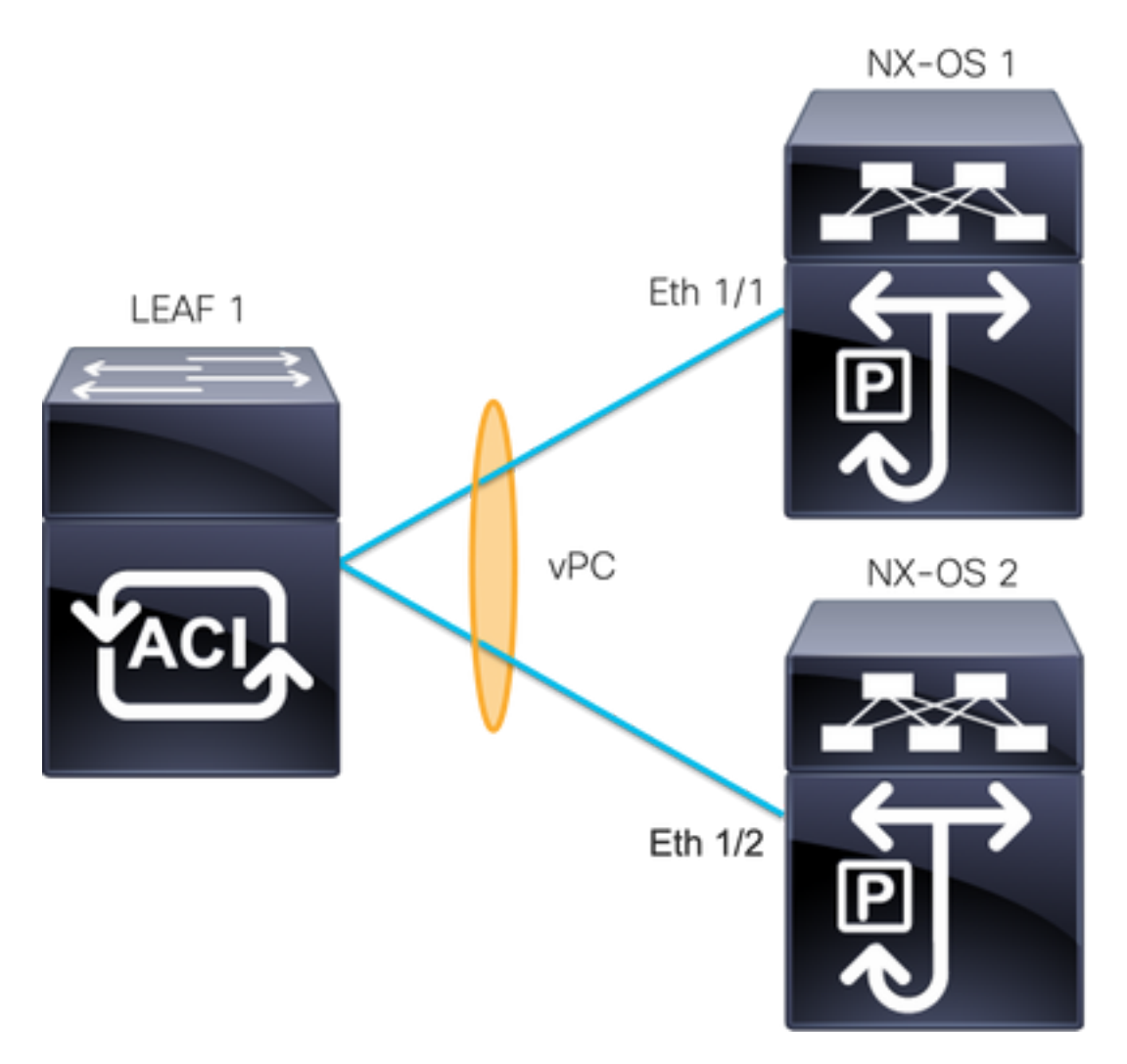

ACI LEAF 1: interface Ethernet 1/1 and Ethernet 1/2, Port-Channel 5 and vPC 343

NXOS 1: interfaces Ethernet 1/1, Port-Channel 14 and vPC 45

NXOS 2: interfaces Ethernet 1/2, Port-Channel 14 and vPC 45

Connections:

LEAF 1 Eth1/1 <-> NXOS 1 Eth1/1

LEAF 1 Eth1/2 <-> NXOS 2 Eth1/2

For this troubleshoot step, it is important to understand the concept of MisCabling Protocol (MCP).

MCP detects loops from external sources (misbehavior of servers, external network equipment that uses STP, and so on) and err-disable the interface on which ACI receives its own packet.

To learn more about MCP see: Using MCP for ACI.

If you have this issue, the outputs look like this:

 ${\tt LEAF2\#show\ mcp\ internal\ info\ interface\ eth\ 1/2}$ \_\_\_\_\_ Interface: Ethernet1/2 Native PI VLAN: 100 Native Encap VLAN: 1 BPDU Guard: disabled BPDU Filter: disabled Port State: down Layer3 Port: false Switching State: enabled Mac Address: AA:AA:AA:AA:AA:01 Interface MCP enabled: true ----- STP STATS -----MSTP Count: 0 RSTP Count: 4 MSTP TC Count: 0 RSTP TC Count: 4 PVRSTP TC Count: 4 TCN Count: 0 PVID Error BPDU Count: 5 Error Packet Count: 0 BPDU Guard Event Count: 0 ----- LOOP-DETECTION STATS ------MCP packets sent(Per-vlan): 1278 MCP packets received: 23 MCP invalid packets received: 19 MCP packets received with invalid digest: 0 MCP packets received when switching state is disabled: 0 Interface is a member of port-channel Number of active VLANs: 1 Number of VLANS in MCP packets are sent: 1 MCP enabled vlans: 628 MCP loop detected at: Tue Jul 19 09:34:46 2022 MCP loop detected in VLAN: 100 ----- MCP Remote Peer Info -----No remote peers exist

**Note**: The loop issue must be solved to avoid a disabled interface in order to continue with the vPC.

Once the loop issue is solved and if the physical interface is up, but the vPC interface continues with one on a down state and the other in an individual:

| LEAF1# | show port-channe                  | l summary inte                   | terface port-channel 5 |  |  |  |
|--------|-----------------------------------|----------------------------------|------------------------|--|--|--|
| Flags: | D – Down                          | P - Up in po                     | port-channel (members) |  |  |  |
|        | I - Individual                    | H - Hot-star                     | andby (LACP only)      |  |  |  |
|        | s - Suspended                     | r - Module-removed<br>R - Routed |                        |  |  |  |
|        | S - Switched                      |                                  |                        |  |  |  |
|        | U - Up (port-cl                   | annel)                           |                        |  |  |  |
|        | M - Not in use. Min-links not met |                                  |                        |  |  |  |
|        | F - Configuration failed          |                                  |                        |  |  |  |
| Group  | Port- Type<br>Channel             | Protocol                         | l Member Ports         |  |  |  |
| 5      | <b>Po5(SD)</b> Eth                | LACP                             | Eth1/1(I)              |  |  |  |

| LEAF2# <b>show port-channel</b>                            |             | nannel sum | mmary inte                       | rface port-channel 5 |                          |  |  |
|------------------------------------------------------------|-------------|------------|----------------------------------|----------------------|--------------------------|--|--|
| Flags                                                      | D - Down    | P -        | P - Up in port-channel (members) |                      |                          |  |  |
|                                                            | I – Indivi  | idual H -  | H - Hot-standby (LACP only)      |                      |                          |  |  |
|                                                            | s - Suspen  | nded r-    | r - Module-removed               |                      |                          |  |  |
|                                                            | S - Switch  | ned R-     | R - Routed                       |                      |                          |  |  |
| U - Up (port-channel)<br>M - Not in use. Min-links not met |             |            |                                  |                      |                          |  |  |
|                                                            |             |            |                                  |                      | F - Configuration failed |  |  |
|                                                            |             |            |                                  |                      |                          |  |  |
| Group                                                      | Port-       | Туре       | Protocol                         | Member Ports         |                          |  |  |
|                                                            | Channel     |            |                                  |                      |                          |  |  |
| 5                                                          | <br>Po5(SD) | <br>Eth    | LACP                             | Eth1/2(D)            |                          |  |  |
| Novt                                                       | Ston:       |            |                                  |                      |                          |  |  |
| INGYL                                                      | Jiep.       |            |                                  |                      |                          |  |  |

Ensure the port channel configuration is correct on both ends and the channel is bundled correctly.

If the configuration is correct on both ends and worked well before the loop, try this::

Navigate to:

Fabric -> Inventory -> Pod -> Leaf x -> Interfaces -> VPC interfaces -> vpc -> Port-channel interface where is included the physical port 1/x -> right-click and select Disable.

Then wait 10 seconds, right-click, and selectEnable.

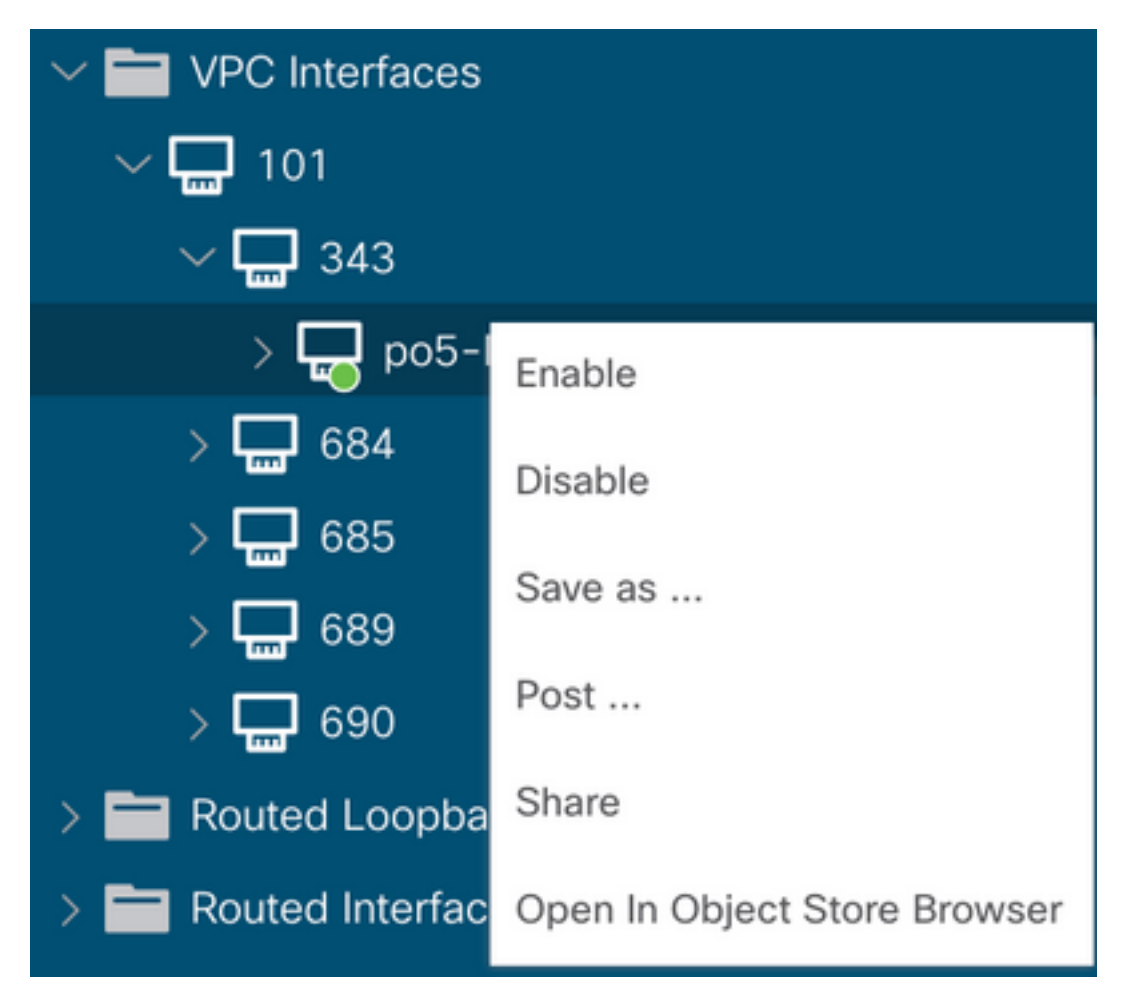

These steps must be performed on the affected interface to force the port-channel synchronization with the peer device and after this process must work properly.

### Interface Change to Operational Down

On the APIC GUI, you must see this fault:

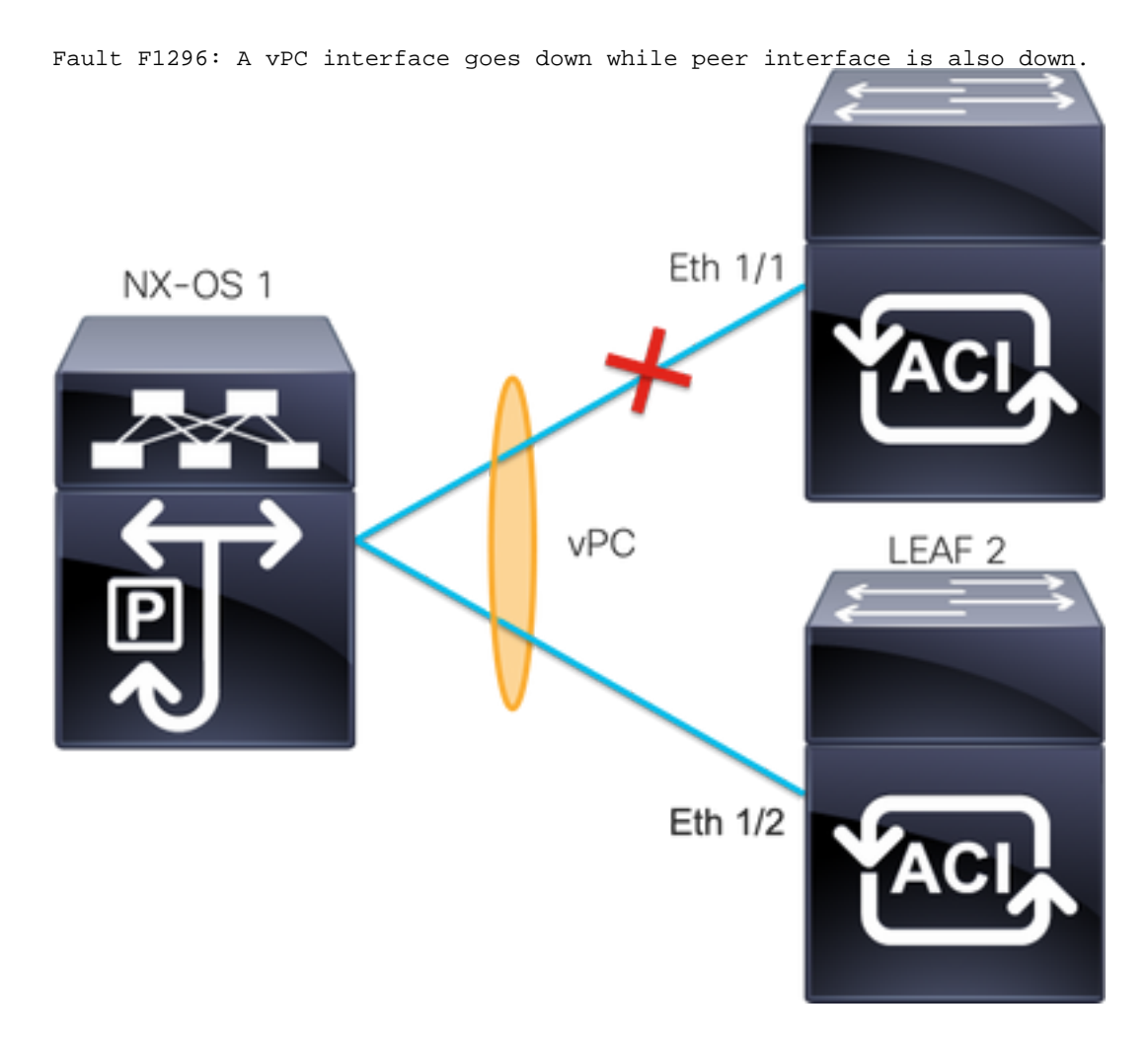

This example illustrates how the information must be displayed by the interface:

```
Leaf1# show interface port-channel 5

port-channel5 is down (port-channel-members-down)

admin state is up

Hardware: Port-Channel, address: xxxx.xxx.xx01 (bia xxxx.xxxx.xx01)

MTU 9000 bytes, BW 10000000 Kbit, DLY 1 usec

reliability 255/255, txload 1/255, rxload 1/255

Encapsulation ARPA, medium is broadcast

Port mode is trunk

full-duplex, 100 Gb/s

Input flow-control is off, output flow-control is off

Auto-mdix is turned on

EtherType is 0x8100

Members in this channel: eth1/1

You must review and discard these topics:
```

- Physical issues (transceivers and cables) must be the first step in order to review.
- Changes on the configuration for both ends.
- Link Aggregation Control Protocol (LACP) information was received on the Leaf interface.

You can use the commandshow lacp internal event-history interface ethernet 1/xto obtain the events related to the LACP status like this example:

```
Leaf1#show lacp internal event-history interface ethernet 1/1
Output omitted
9) FSM:<Ethernet1/1> Transition at 2022-07-15T08:43:06.121732000+00:00
Previous state: [LACP_ST_DETACHED_LAG_NOT_DETERMINED]
Triggered event: [LACP_EV_RECEIVE_PARTNER_PDU_TIMED_OUT_II_INDIVIDUAL]
Next state: [LACP_ST_INDIVIDUAL_OR_DEFAULT]
Output omitted
. . .
18) FSM:<Ethernet1/1> Transition at 2022-07-15T08:46:24.298022000+00:00
Previous state: [LACP_ST_DETACHED_LAG_NOT_DETERMINED]
Triggered event: [LACP_EV_RECEIVE_PARTNER_PDU_TIMED_OUT]
Next state: [FSM_ST_NO_CHANGE]
Output omitted
. . .
23) FSM:<Ethernet1/1> Transition at 2022-07-15T08:46:27.299819000+00:00
Previous state: [LACP_ST_DETACHED_LAG_NOT_DETERMINED]
Triggered event: [LACP EV RECEIVE PARTNER PDU TIMED OUT II INDIVIDUAL]
Next state: [LACP_ST_INDIVIDUAL_OR_DEFAULT]
Output omitted
. . .
24) FSM:<Ethernet1/1> Transition at 2022-07-15T08:52:25.204611000+00:00
Previous state: [LACP_ST_INDIVIDUAL_OR_DEFAULT]
Triggered event: [LACP_EV_LACP_DOWN_OR_PORT_DOWN]
Next state: [LACP_ST_PORT_IS_DOWN_OR_LACP_IS_DISABLED]
The example logs show that ACI does not receive the proper reply from the peer device, in some
cases the peer does not send the PDU/LACP before the keep-alive timer expires.
```

#### **Next Step:**

Now you need to verify the configuration and the status of the peer device.

The <u>Cisco CLI Analyzer</u> (registered customers only) supports certain show commands. Use the Cisco CLI Analyzer in order to view an analysis of the show command output.

**Note**: Refer to <u>Important Information on Debug Commands</u> before you use debug commands.

### **Related Information**

- Technical Support & Documentation Cisco Systems
- Virtual Port Channel (vPC) in ACI
- Using MCP (MisCabling Protocol) for ACI